## Habilitar SaludTotal en Microsoft Edge

• Ir a Configuración, desplegando el menú al que se accede en la esquina superior derecha de Microsoft Edge.

|                                  |                       | - ð >                                | < |
|----------------------------------|-----------------------|--------------------------------------|---|
|                                  | τê                    | δ ζ'Ξ ເ⊕ No sincronizando 🚳 ···      |   |
|                                  |                       | Nueva pestaña Ctrl+T                 |   |
|                                  |                       | Nueva ventana Ctrl+N                 |   |
| Login                            | L.                    | Nueva ventana InPrivate Ctrl+Mayús+N |   |
|                                  |                       | Zoom — 100 % +                       | 7 |
| aste                             | ເ∕≡                   | Favoritos Ctrl+Mayús+O               |   |
|                                  | Ē                     | Colecciones Ctrl+Mayús+Y             |   |
| Total                            | Ð                     | Historial Ctrl+H                     |   |
| unida.                           | $\overline{\uparrow}$ | Descargas Ctrl+J                     |   |
| sion                             | B                     | Aplicaciones                         | > |
|                                  | €                     | Extensiones                          |   |
|                                  | ÷                     | Rendimiento                          |   |
| e Iniciar                        | Q                     | Alerts and tips                      |   |
|                                  | Ø                     | Imprimir Ctrl+P                      |   |
| risión sobre el<br>ICs aplicadas | Ø                     | Captura web Ctrl+Mayús+S             |   |
| a salud.                         | ė                     | Compartir                            |   |
| d.                               | ථා                    | Buscar en la página Ctrl+F           |   |
| ionalidades                      | A»                    | Leer en voz alta Ctrl+Mayús+U        |   |
| Médica del                       |                       | Más herramientas                     | > |
| ón<br>para sus                   |                       | Configuración                        |   |
|                                  | ?                     | Ayuda y comentarios                  | > |
|                                  |                       | Cerrar Microsoft Edge                |   |
|                                  |                       |                                      |   |

• En la vista de configuración que se abre, escribir en el cuadro de búsqueda "internet" y se mostraran las opciones que contengan esa palabra

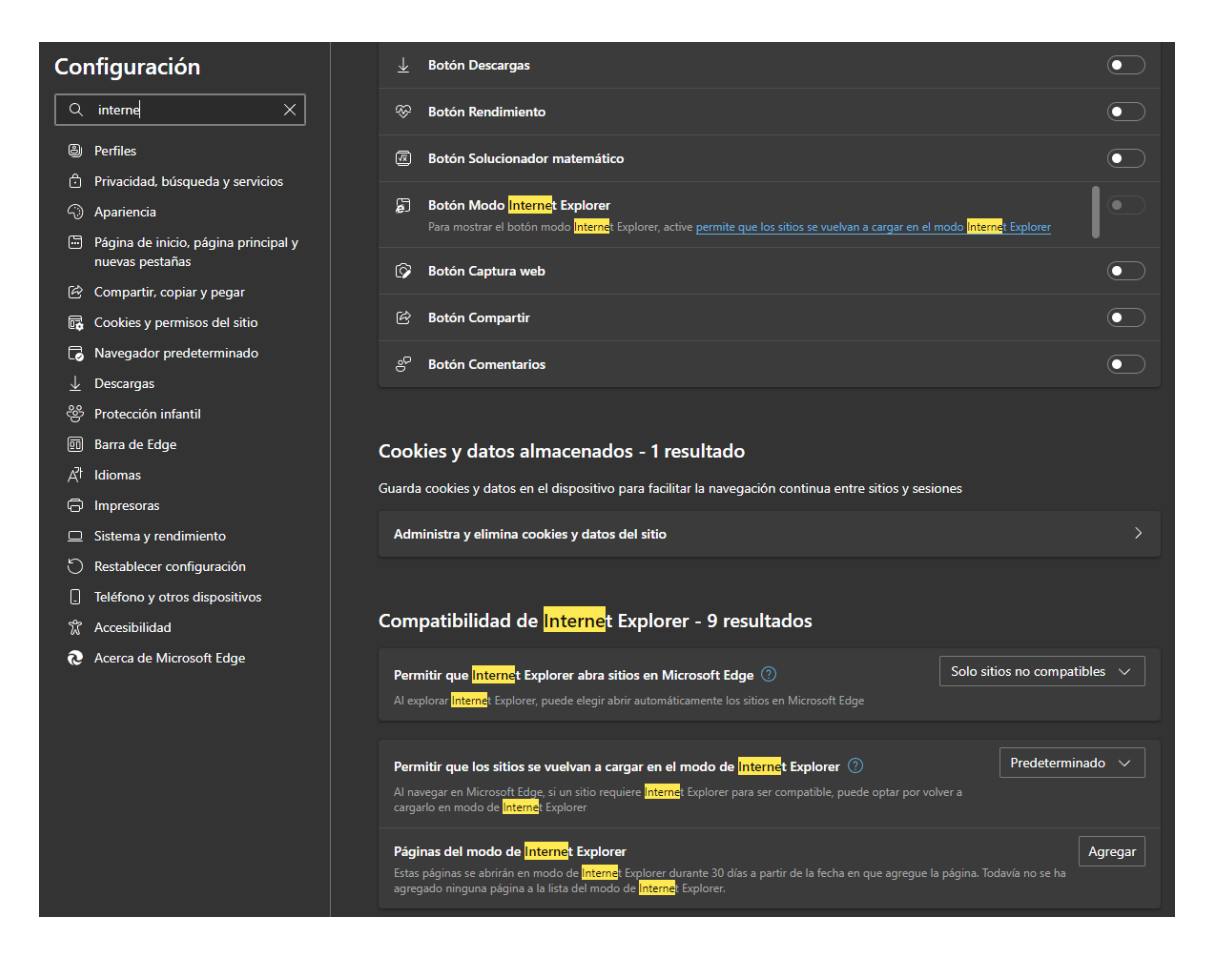

• En la opción "Permitir que los sitios se vuelvan a cargar en el modo de Internet Explorer" seleccionar "Permitir"

| Permitir que los sitios se vuelvan a cargar en el modo de <mark>Interne</mark> t Explorer ⑦                                                                                                   | Predeterminado 🗸 |
|----------------------------------------------------------------------------------------------------|------------------|
| Al navegar en Microsoft Edge, si un sitio requiere <mark>Interne</mark> t Explorer para ser compatible, puede optar por volver a<br>cargarlo en modo de <mark>Interne</mark> t Explorer       | Predeterminado   |
|                                                                                                    | Permitir         |
| Páginas del modo de <mark>Interne</mark> t Explorer<br>Estas páginas se abrirán en modo de <mark>Interne</mark> t Explorer durante 30 días a partir de la fecha en que agregue la página. Tod | No permitir      |
| agregado ninguna página a la lista del modo de <mark>Interne</mark> t Explorer.                                                                                                    |                  |

• Luego la opción pedirá el reinicio del explorador. Hacer click en Reiniciar. El navegador se cerrará y volverá a abrir.

| Permitir que los sitios se vuelvan a cargar en el modo de <mark>Interne</mark> t Explorer ⑦                                                                                             | Permitir 🗸  |
|----------------------------------------------------------------------------------------------------|-------------|
| Al navegar en Microsoft Edge, si un sitio requiere <mark>Interne</mark> t Explorer para ser compatible, puede optar por volver a cargarlo en<br>modo de <mark>Interne</mark> t Explorer |             |
| Para que este cambio de configuración surta efecto, reinicie el explorador                                                                                                    | 🖒 Reiniciar |
|                                                                                                    |             |

• En la misma vista de configuración habilitar la opción "Botón Modo Internet Explorer"

| Cor | nfiguración                                             | Û | Botón Colecciones                          |  |
|-----|---------------------------------------------------------|---|--------------------------------------------|--|
| ٩   | interne X                                               | ତ | Botón Historial                            |  |
| ٩   | Perfiles                                                |   | Botón Descargas                            |  |
|     | Privacidad, búsqueda y servicios                        | ~ |                                            |  |
| 0   | Apariencia                                              |   | Botón Rendimiento                          |  |
|     | Página de inicio, página principal y<br>nuevas pestañas | æ | Botón Solucionador matemático              |  |
| É   | Compartir, copiar y pegar                               | Ę | Botón Modo <mark>Interne</mark> t Explorer |  |
| G.  | Cookies y permisos del sitio                            | â | Botán Cantura web                          |  |

 Esa opción habilitará un botón en la barra superior, del lado derecho para poder pasar a "Modo Internet Explorer". Ingresar a SaludTotal normalmente y hacer click en ese nuevo botón.

| 🕒 SaludTotal: Inicio |       |      | × +     |         |           | _              | 0         | ×        |
|----------------------|-------|------|---------|---------|-----------|----------------|-----------|----------|
|                      |       | র্ট⊉ | ל≘      | Ē       | R No      | sincronizando  |           |          |
|                      |       |      |         |         | Volver a  | cargar en modo | o Interne | et Explo |
|                      |       |      | Alfredo | Pividor | ri Logout |                |           |          |
|                      | S. 15 |      |         |         |           |                |           |          |

• A partir de ahí se podrá ingresar normalmente a la agenda de SaludTotal.

|              | 🖉 SaludTotal:                           | Inicio                | × & http://www.saludtotal.com/asiste × +                     |
|--------------|-----------------------------------------|-----------------------|--------------------------------------------------------------|
| $\leftarrow$ | ightarrow C                             | 🩋   🛕 No seg          | uro www.saludtotal.com/asistentes.aspx                       |
| Se en        | ncuentra en modo                        | de Internet Explorer. | La mayoría de las páginas funcionan mejor en Microsoft Edge. |
| 0            |                                         |                       |                                                              |
| SaludTo      | Stion de tu<br>otal Web Edition 3.0.210 | Irnos<br>9.2          | PARED Waldemar Roberto                                       |